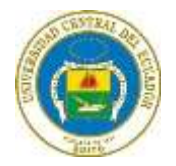

## DIRECCIÓN DE TECNOLOGÍAS DE LA INFORMACIÓN Y TELECOMUNICACIONES

## INSTRUCTIVO PARA EL REGISTRO DEL FORMULARIO DE PROYECCIÓN DE GASTOS PERSONALES

El registro de la Proyección de gastos personales se debe realizar de la siguiente forma:

Ingrese al Sistema Integral de Información Universitaria, a través del enlace: **siiu.uce.edu.ec**, de clic en el ícono del Sistema de Talento Humano.

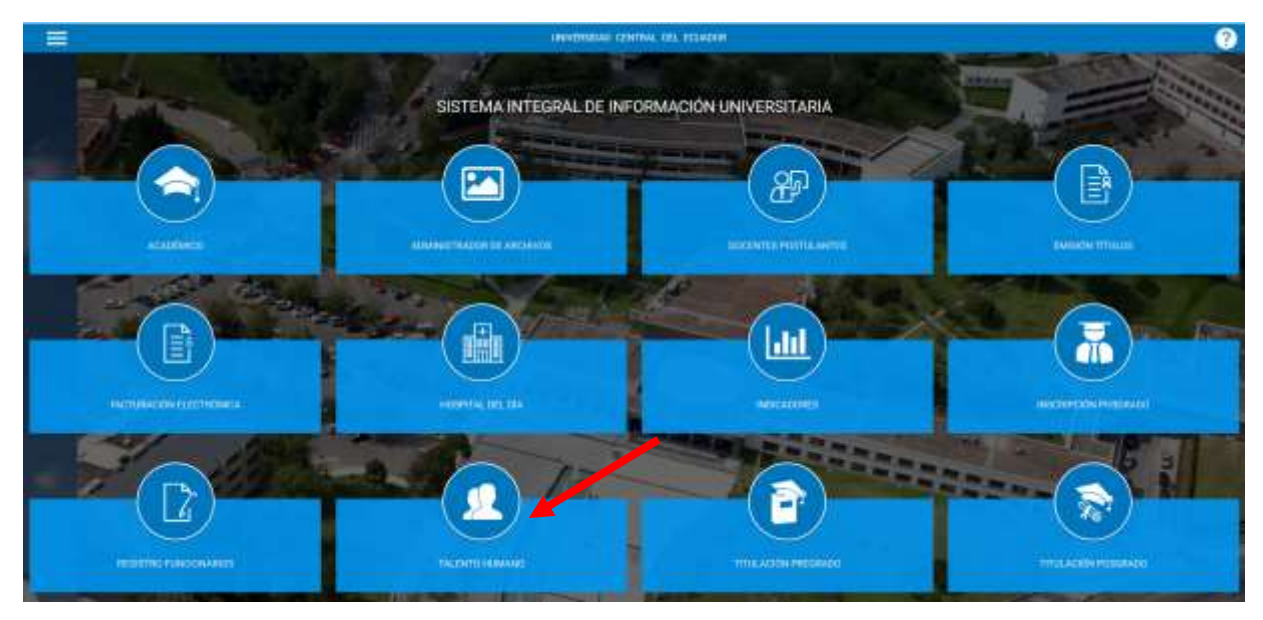

De clic en Iniciar Sesión

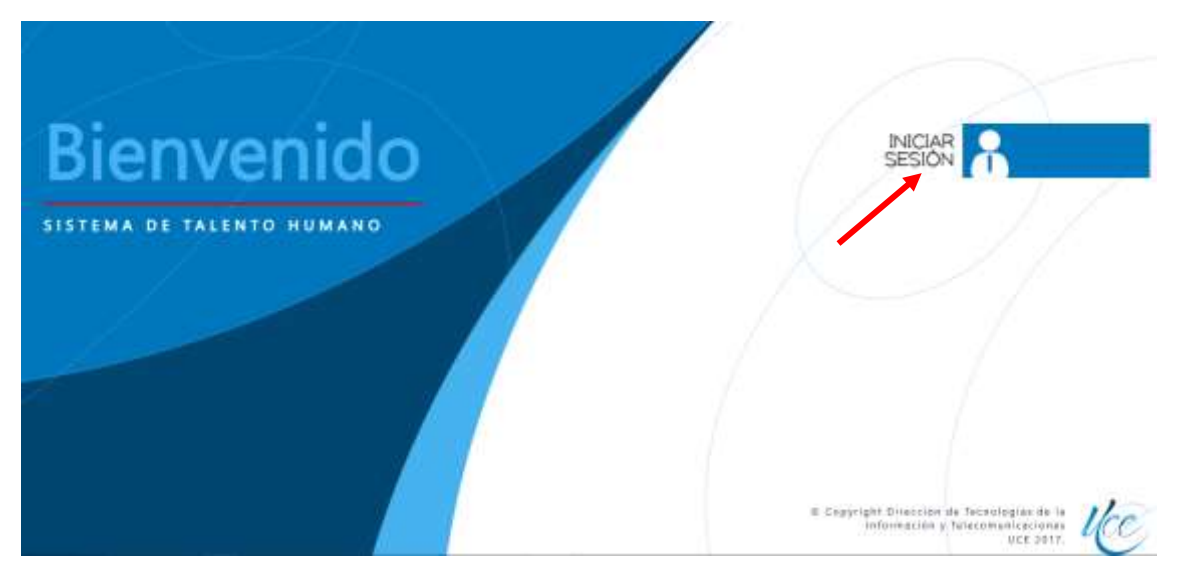

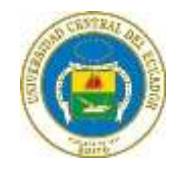

Para ingresar al Sistema se debe utilizar el usuario y contraseña del correo electrónico Institucional.

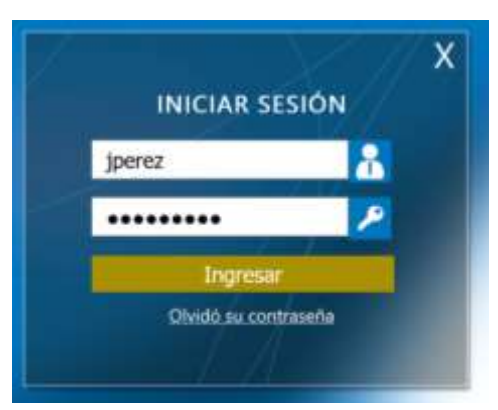

Clic en el menú Impuesto a la Renta, submenú Proyección de gastos personales

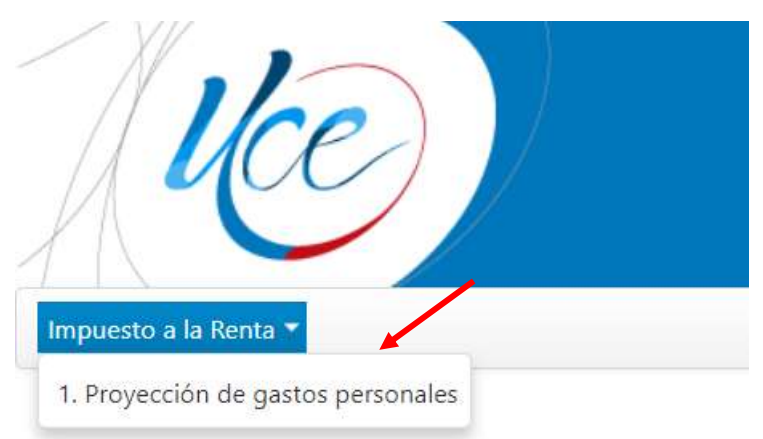

## Bienvenido al Sistema de Talento Humano

**Recuerde:** El formulario de Gastos Personales para el año fiscal 2021, estará habilitado del 7 al 12 de enero 2021 y cuenta con un solo intento, por lo cual una vez guardado no es posible acceder a correcciones y únicamente se podrá imprimir.

| Aviso Importante<br>Bi formulario de Gatos Personales para el año fical<br>2011, estar i hubitado de 17 al 12 de estro 3021 y<br>caenta con un sido interno, por lo cual una vez<br>guardado nos socio interno.<br>Continuar                                                                                                    | 100)                                                                                                    |                                                                                                    | Sistema de Talento Humano<br>Lanvistada contras ao prastos |
|----------------------------------------------------------------------------------------------------|----------------------------------------------------------------------------------------------------|----------------------------------------------------------------------------------------------------|------------------------------------------------------------|
| And a second of the second of the second of | Constraint in procession in the process  Constraint of the procession of the procession  Constraint of the procession of the procession  Constraint of the procession  Constraint of the procesin  Constraint of the procession  Constraint of the proces | Aviso importante<br>El formulario de Gattos Personales para el año fiscal<br>2021; estará habitado del 7 al 12 de eveno 2021 y<br>cuerta con un solo infanto, por lo cual una vez<br>guardado no es posible acceder a correctones.<br>Continuar |                                                            |
|                                                                                                    |                                                                                                    |                                                                                                    |                                                            |

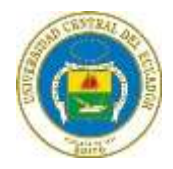

En el siguiente formulario podrá ingresar los valores correspondientes a la Proyección, al dar clic en guardar proyección recibirá un correo electrónico, este proceso estará habilitado del 7 al 12 de enero 2021

| Uce                                             | )                               |                                                       |                                   | Sistema de<br>UNIVERSIDAI                            |                                 |                                      | Total de gastes projectados<br>De ante ano puete un especte el<br>del de ante angelet un especte el<br>de ante inder especial en la territor<br>de ante territorial en el entretor<br>de ante territorial en el entretor |                                  |                          |
|-------------------------------------------------|---------------------------------|-------------------------------------------------------|-----------------------------------|------------------------------------------------------|---------------------------------|--------------------------------------|----------------------------------------------------------------------------------------------------|----------------------------------|--------------------------|
| 🕜 Proyection de gans                            | i personales / Ingresa          |                                                       |                                   |                                                      |                                 |                                      |                                                                                                    | 100                              |                          |
| C Test de game perpe                            | chillin .                       |                                                       |                                   |                                                      |                                 |                                      |                                                                                                    |                                  |                          |
| Outos personales                                |                                 |                                                       |                                   |                                                      |                                 |                                      |                                                                                                    |                                  |                          |
| identificación:                                 | _                               |                                                       |                                   |                                                      |                                 |                                      |                                                                                                    |                                  |                          |
| Apellidox.                                      |                                 | _                                                     |                                   |                                                      |                                 |                                      |                                                                                                    |                                  |                          |
| Nombres:                                        | _                               |                                                       |                                   |                                                      |                                 |                                      |                                                                                                    |                                  |                          |
| Razón social:                                   | UNIVERSIDAD C                   | ENTRAL DEL ECUADOR                                    |                                   |                                                      |                                 |                                      |                                                                                                    |                                  |                          |
| AUC                                             | 1760005540001                   |                                                       |                                   |                                                      |                                 |                                      |                                                                                                    |                                  |                          |
| Carlos de giamas priye                          | rinden falle antist die fas     | the subscription of the local                         | tal di na Jupresi pro-            | allot point registration of the                      | nika 101. di man haraw          | interpretation and party             | 19 10C DARWING A 19921-001                                                                                                    | NUL.                             |                          |
|                                                 |                                 |                                                       |                                   | Proyection de gas                                    | noi personales                  |                                      |                                                                                                    |                                  |                          |
| Ingrassi-con data<br>amplication (Mitter ansatt | Ottos legenera /raine<br>anuel) | Tenal impressi projectantini<br>amadesi (Casille 70%) | Galini di vivianda<br>Marchitetto | Gastra de offunción, arte<br>y militare Marchall Mil | Gastos de salod<br>Mar(14575.62 | Galto: de Vestimenta<br>Mar(3543.80) | Gastro de alimarmación<br>Matri3543.901                                                                                                    | Easter de tarteres<br>Mar(SMX10) | Telsi patina proportados |
| 104                                             | 0,01                            | 6/8                                                   | 6.08                              | 6.08                                                 | 8.00                            | 0.00                                 | 0.00                                                                                                    | 0.01                             | 4000                     |
| Regresat Limpiar                                | Guardar projección              | 1                                                     |                                   |                                                      |                                 |                                      |                                                                                                    |                                  |                          |
|                                                 |                                 |                                                       |                                   |                                                      |                                 | www.coeduec                          |                                                                                                    |                                  |                          |